# AMIGAWORKSHOP#1

» Todos sabemos lo tedioso que resulta instalar y configurar el sistema operativo Workbench, dado que la versión básica se queda un poco corta en lo que a prestaciones se refiere, nos disponermos a ver como podemos solucionar ese problema mediante la instalación del paquete ClassicWB.

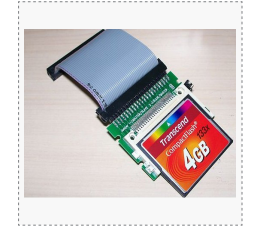

## Configuración y puesta a punto de una tarjeta Compact Flash con ClassicWB para Amiga 1200.

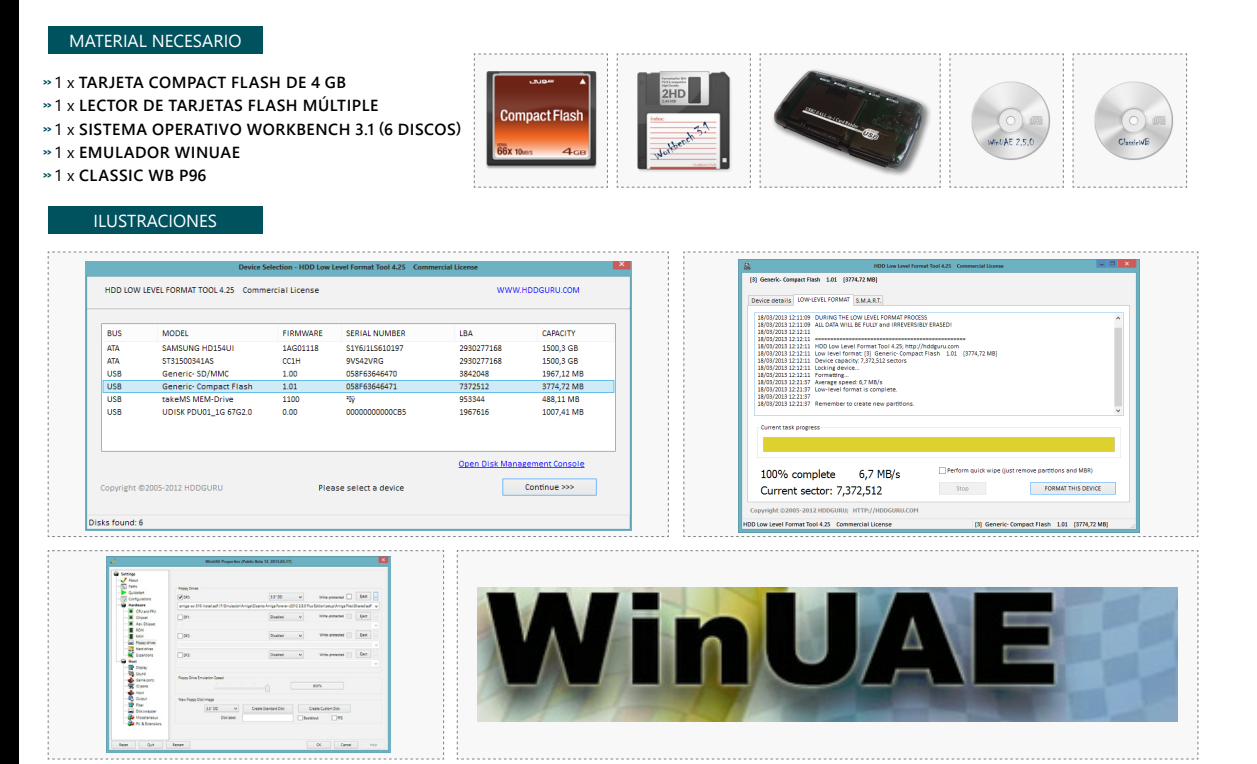

### 1. PREPARAR LA TARJETA COMPACT FLASH...

Para comenzar vamos a preparar nuestra tarjeta Compact Flash (CF). Necesitamos conseguir que la tarjeta no contenga ningún sistema de archivos, para que de esta manera Windows no pueda montar la unidad cuando procedamos a introducirla en nuestro lector de tarjetas, para ello vamos a darle un formato a bajo nivel utilizando la aplicación HDD Low Level Format Tool 4.25, la cual es gratuita y la podemos conseguir en el sitio web 'www.hddguru.com'. Debemos asegurarnos de indicar la unidad correcta a la que pretendemos aplicarle el formato a bajo nivel, ya que este tipo de formateo conlleva la pérdida irreversible de toda la información de la unidad afectada. **¡¡ ES MUY IMPORTANTE QUE NOS ASEGUREMOS DE ESTO ANTES DE SEGUIR ADELANTE !!**. Una vez finalizado este proceso, tendremos una tarjeta CF sin ningún tipo de sistema de archivo, lo cual nos facilitará más adelante que Workbench nos reconozca el dispositivo a la primera.

## 2. PARTICIONADO Y FORMATEO...

Descargamos de 'http://www.winuae.net/files/WinUAE2510.zip'. Después de descargarlo, lo descomprimimos y lo ubicamos en el directorio que le tengamos reservado. Una vez colocado, procedemos a ejecutarlo. En la sección Quickstart seleccionamos Model A1200. En Floppy Drives introducimos en DF0: el disquete 'Install' del juego de disquetes de Workbench 3.1. Dentro de la sección Hardware y en el subapartado Hard drives, pulsamos en 'Add Hard Drive...' y en el desplegable 'Hard Drive.' buscamos nuestra tarjeta CF y nos cercioramos de que está marcada la opción 'Read/write', el resto lo dejamos como está y le damos al botón 'Add Hard drive'. Pulsamos en el botón inferior Start y vemos que se ejecuta una ventana de Workbench en la cual nos aparece el disquete 'Install'. Pulsamos sobre el y se abre una ventana qye nos presenta 3 iconos, pulsamos sobre HDTools y se nos muestra una nueva ventana que tiene otros 2 iconos y pulsaremos sobre el que pone HDToolBox. Acto seguido se nos desplegará la aplicación de particionado del sistema operativo Workbench, mostrando una unidad desconocida. Pulsaremos sobre Change Drive Type, Define New, Read Configuration, Continue y finalmente OK. En la nueva ventana nos aparecerá la unidad reconocida y de que tipo es. Ahora pulsaremos sobre Partition Drive y definiremos tantas particiones como vaya a tener nuestro sistema, comúnmente suelen ser 3 (Sistema, Trabajo y Juegos). Lo único que deberemos tener en cuenta es colocar el 'Partition Device Name' con su nomenclatura correcta (DH0, DH1, DH2,...) y pulsar en 'Advanced Options' para cambiar el valor Max Transfer de 0xffffff a 0x1fe00 en cada partición que hayamos definido. Cuando finalicemos con este proceso, tan solo restará pulsar OK desde la pantalla prinicipal y después sobre 'Save Changes to Drive', dando el visto bueno de esta manera a todos los cambios que hemos realizado previamente. Salimos de la aplicación de particionado pulsando en Exit y reiniciamos la máquina desde WinUAE, pulsando F12 y posteriormente y en la parte inferior, el botón Reset. De nuevo arranca el sistema, pero esta vez nos aparecen tantas particiones como hayamos definido, eso si, estarán sin formatear (DH0:NDOS). El proceso de formateo es muy sencillo, pulsamos una vez encima de la partición que queramos formatear, después el botón derecho del ratón y se despliega en menú superior de Workbench, nos vamos a la opción lcons y seleccionamos 'Format Disk...', se nos desplegará la ventana de formateado y deseleccionaremos Put Trashcan, colocaremos el 'New Volume Name' y pulsaremos sobre Quick Format. Después aceptaremos las ventanas que nos aparezcan para llevar a cabo el formateo. Si hemos definido 3 particiones, llevaremos a cabo este proceso 3 veces, con tal de tener todas las particiones operativas. Llegados a este punto saldremos de WinUAE y volveremos a abrirlo para proceder a configurarlo de manera definitiva.

# AMIGAWORKSHOP#1

## 3. CONFIGURAR WINUAE...

El método para configurar el emulador WinUAE es el que sigue. Ejecutamos WinUAE y seguimos las siguiente combinación de configuración de parámetros. En la sección de Hardware y sub-apartado CPU and FPU colocamos un procesador 68040, marcamos la opción JIT. En FPU marcamos la opción CPU Internal. En CPU Émulation Speed ponemos Fastest Possible. Pasamos al sub-apartado Chipset, seleccionamos AGA y de aquí no tocaremos nada más. Saltamos directamente al sub-apartado ROM y en el desplegable Main ROM File buscamos KS ROM v3.1 (A1200) rev 40.68 (512k) [391773-01/391774-01]. Pasamos al sub-apartado RAM y lo configuramos como sigue: Chip (2 MB), Fast (8 MB), 32-bit Chip (128 MB), el resto queda como está. En Floppy Emulation Speed llevamos el deslizador a tope hasta la derecha y nos quedará marcando el valor de '800%'. Pasamos al sub-apartado Hard Drives. Para configurar esta sección, previamente debemos descomprimir el paquete de ClassicWB que habremos descargado previamente de 'http://download.abime.net/classicWb/ClassicWB\_P96\_v27.zip' y solo nos quedaremos con el fichero llamado 'System.hdf'. Lo colocamos en un sitio en el que nos quede a mano, tal como el *Escritorio*. Seguidamente volvemos a la ventana de *WinUAE*, la cual permanece abierta de antes, y le damos al botón '*Add Hardfile...*'. En *Path* indicamos donde tenemos ubicado el fichero 'System.hdf' y le damos a OK. Ahora pulsamos en el botón 'Add Hard Drive...' y en el desplegable 'Hard Drive:' buscamos nuestra tarjeta CF y nos cercioramos de que está marcada la opción 'Read/write', el resto lo dejamos como está y le damos al botón 'Add Hard drive'. Pasamos al sub-apartado Expansions y en la sección de RTG Graphics Card incrementamos el deslizador de Memory hasta 128 MB y en Buffer Mode ponemos 'Tripple Buffering'. Aquí hemos terminado con la sección 'Hardware' y saltamos a la sección 'Host'. La primera opción que encontramos es Display, en la cual modificaremos la resolución Windowed por defecto (720 x 568) y pondremos (800 x 600). En Centering marcamos Horizontal y Vertical, el resto queda tal cual. Bajamos al sub-apartado Audio y para los más nostálgicos que quieran oir la disquetera a la hora de que esta lea los disquetes, cambiamos de No Sound a A500 (WinUAE built-in) en el apartado Floppy Drive Sound Emulation, el resto queda igual. Cambiamos de sub-apartado y nos colocamos en Game Ports. Aquí colocaremos en Port 1 (Windows Mouse) y en Port 2 (<El pad que tengamos instalado en nuestro sistema>), si no tenemos pad lo dejamos como está por defecto. En el sub-apartado Filter cambiamos la opción Default que se encuentra debajo de Reset to defaults a No Scaling. Ahora nos dirigimos a la sección Configurations, que se encuentra encima de la sección Hardware y en el campo Name escribimos ClassicWB P96 y le damos a Save. Con esto por ahora habremos concluido con la configuración del emulador, tan solo nos restará pulsar sobre el botón inferior Start y ver como comienza el proceso de instalación de ClassicWB.

## 4. INSTALANDO CLASSICWB...

La instalación de *ClassicWB* es relativamente sencilla, ya que tan solo se limitará a irnos pidiendo los diferentes disquetes que componen el **Workbench** (6 en total) hasta que dicha instalación finalice. Los disquetes los iremos introduciendo, a medida que los solicite el proceso, desde el apartado *Floppy drives* de **WinUAE**, concretamente en **DFO**:. Si lo hemos hecho bien, deberíamos de tener una pantalla como esta enfrente de nosotros.

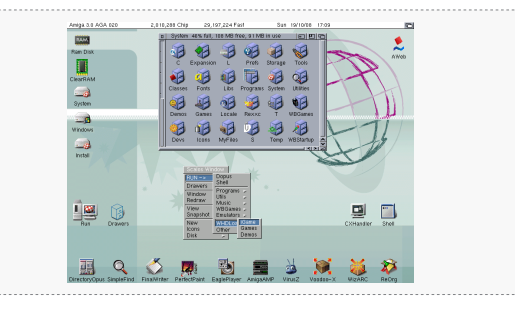

## 5. VOLCANDO LOS DATOS...

A continuación procederemos a volcar todo el sistema, desde el disco duro virtual '*System.hdf*' hacia nuestra partición de sistema, generalmente será **DHO**. Esto lo haremos desde la aplicación *Directory Opus*, la cual podremos ejecutar desde su icono en la esquina inferior izquierda. Una vez abierta, colocamos el contenido de '*System*' en la parte izquierda de *Directory Opus* y el contenido de '*Sistema*' o **DHO**: en la ventana derecha, la cual veremos que queda vacia, dado que no tiene ningún contenido. Nos movemos de nuevo a la parte izquierda, seleccionamos la opción **All** en *Directory Opus* (o presionamos *Ctrl+A*) y acto seguido le damos al botón **Copy** (o presionamos *Ctrl+C*) y comenzará el volcado de datos de una partición a otra. Este proceso puede tardar algunos minutos, así que un poco de paciencia hasta que finalice. Aquí estamos dando por supuesto que tenemos cierta soltura o comprendemos el funcionamiento de la aplicación *Directory Opus*, la cual no vamos a explicar como funciona ya que no es el proposito de este **Workshop**. Una vez que finaliza la copia de datos, pulsamos **F12** para tomar el control de **WinUAE** y en *Hard drives* seleccionamos la partición virtual '*System.hdf*' y pulsamos sobre el botón 'Remove', para de esta manera arrancar la próxima vez el sistema ya desde la partición de arranque de nuestra tarjeta **CF**. Con esto el sistema queda completamente instalado y configurado en nuestra tarjeta, pero vamos a ajustar unos últimos parámetros para que quede definitivamente listo todo este proceso.

## 6. ÚLTIMOS RETOQUES...

Procedemos a descargar el paquete subido a 'http://www.putlocker.com/file/6BF0B2582A7743D4'. Se trata de unas librerías actulializadas para sistemas con procesador Motorola 68040 y 68060. Extraemos los ficheros y los copiamos en la carpeta LIBS de nuestro sistema. Pulsamos F12 para acceder a WinUAE y en el apartado *CPU and FPU* seleccionamos 68060 y acto seguido pulsamos en el botón *Reset.* De esta manera nuestro sistema y arrancará con la versión más potente de los procesadores *Motorola*. Debemos comentar que cada cambio realizado sobre WinUAE implica una grabación de la configuración, bajo el apartado '*Configurations*' siempre que realicemos alguno, de esta manera no tendremos que reajustar el emulador cada vez que lo arranquemos. Una vez realizado esto, vamos a proceder a colocar el sistema en castellano, dado que la instalación de *ClassicWB* es exclusivamente en Inglés. Insertamos en WinUAE el disquete de *Workbench* llamado '*Locale*', abrimos el disquete, mostramos los ficheros ocultos y entramos que solo aparece '*english'*. Arrastraremos el icono español del disquete hasta la carpeta '*Catalogs'* de nuestro disco. Ahora cerraremos todas las ventanas y abrimos de nuevo nuestro de sistema, pulsamos sobre el icono '*Locale'*. Aquí daremos sobre '*Clear Languages'* y después pulsaremos sobre 'español' en tantas ventanas como lo veamos escrito. Tan solo nos restará darle a *Save* y reinciar una vez más la máquina desde WinUAE.

Aquí concluye este primer Workshop de Amiga, el cual esperamos que te haya sido de ayuda o como mínimo para tener un poco más claro el tema que hemos tratado en el.

Un saludo y nos vemos en el próximo !!!

Por: Vicente Quirante (vicenteqr@gmail.com)